## FELLER SERVICE

## Firmware-Update

Bevor Sie mit der Inbetriebnahme des KNX-Panels beginnen (siehe Applikationsbeschreibung KNX-Panel 7"), sollten Sie sicher stellen, dass die Geräte-Firmware des KNX-Panels auf dem aktuellen Stand ist.

Sie können die Firmware auf zwei Arten auf das KNX-Panel laden:

## online

Am einfachsten können Sie das KNX-Panel online aktualisieren, wenn es über das LAN mit dem Internet verbunden ist.

- > Fahren Sie das KNX-Panel hoch.
- > Tippen Sie auf das Einstellungen-Icon.
- > Melden Sie sich als Manager an (Login PIN Code bei Auslieferung 74269).
- > Tippen Sie im Menü auf Panel Einstellungen. Der Bildschirm mit den Einstellungen erscheint. \*)
- > Tippen Sie auf Wartung und im folgenden Bildschirm auf System Update.
- > Tippen Sie auf **ONLINE NACH UPDATES SUCHEN**.
- > Wird auf dem Server ein Update gefunden, erscheint eine entsprechende Meldung. Quittieren Sie mit OK.
- > Das Update wird geladen und installiert. Dies kann einige Minuten dauern. Anschliessend wird das KNX-Panel neu hochgefahren.
- > Nehmen Sie das KNX-Panel in Betrieb (siehe Applikationsbeschreibung KNX-Panel 7").

## offline

Ist das KNX-Panel nicht mit dem Internet verbunden, können Sie das Update mit Hilfe eines USB-Sticks auf das KNX-Panel laden. Dazu benötigen Sie jedoch Zugang zum USB-Anschluss auf der Rückseite des Panels.

- > Laden Sie das Firmware-Update-Bundle mit einem PC von der Feller Homepage www.feller.ch herunter und speichern Sie sie (Hinweis: .zip-Datei nicht entpacken) auf einem USB-Stick im Root-Verzeichnis.
- > Fahren Sie das KNX-Panel hoch.
- > Tippen Sie auf das Einstellungen-Icon.
- > Melden Sie sich als Manager an (Login PIN Code bei Auslieferung 74269).
- > Tippen Sie im Menü auf Panel Einstellungen. Der Bildschirm mit den Einstellungen erscheint. \*)
- > Tippen Sie auf *Wartung* und im folgenden Bildschirm auf *System Update*.
- > Stecken Sie den USB-Stick in den USB-Anschluss auf der Rückseite des Panels und tippen Sie auf das entsprechende USB GERÄT #x DURCHSUCHEN.
- Hinweis: oberer USB-Anschluss: USB Gerät #2 | unterer USB-Anschluss: USB Gerät #1
- > Wählen Sie die entsprechende .zip-Datei aus.
- > Tippen Sie auf UPDATE DURCHFÜHREN MIT DER AUSGEWÄHLTEN 'UPDATE.ZIP' DATEI.
- > Das Update wird geladen und installiert. Dies kann einige Minuten dauern. Anschliessend wird das KNX-Panel neu hochgefahren.
- > Entfernen Sie den USB-Stick wieder.
- > Nehmen Sie das KNX-Panel in Betrieb (siehe Applikationsbeschreibung KNX-Panel 7").

\*) Sollte die Bedienoberfläche der Panel Einstellungen noch in Englisch sein, können Sie sie mit **General – Select language** auf Deutsch umstellen. Mit ⊲ können Sie einen Bildschirm zurückspringen und mit O zur KNX-Panel-Oberfläche zurückkehren.

So können Sie nachschauen, welche Firmware-Version auf dem KNX-Panel geladen ist:

- > Fahren Sie das KNX-Panel hoch.
- > Tippen Sie auf das Einstellungen-Icon.
- > Melden Sie sich als Manager an (Login PIN Code bei Auslieferung 74269).
- > Tippen Sie im Menü auf Panel Einstellungen. Der Bildschirm mit den Einstellungen erscheint.
- > Tippen Sie auf Informationen und suchen Sie im folgenden Bildschirm die FELLER Image Version.

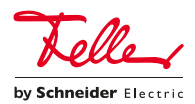